# **CongressMail** User Guide

# **Changing Your Password**

Please follow the steps below if you need to change your password. Remember that your new password must be at least 8 characters long, and contain at least 1 uppercase letter, 1 lowercase letter, 1 number and a special character.

1. Sign in to CongressMail and click the gear icon (top right of screen). A menu of options appears.

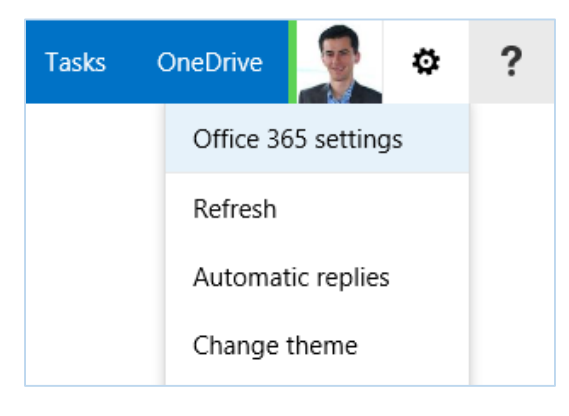

#### 2. Click Office 365 settings

3. Click the Password option (lower left)

| Office 365                                                                                                | Outlook Calendar People                                                                                          |
|----------------------------------------------------------------------------------------------------|----------------------------------------------------------------------------------------------------|
| Office 365 settings                                                                                       | User ID:<br>john.saint@congressmail.com                                                                          |
| Me<br>john.saint@congressmail.com                                                                         | * Old password:                                                                                                  |
| Software<br>Install and manage software.                                                                  | * New password:  Confirm new password:                                                                           |
| Theme<br>Choose your own theme.                                                                           |                                                                                                    |
| Start page<br>Change where you land when you sign in to Office 365.                                       | Calice                                                                                                    |
| Notifications<br>Decide which notifications you see. Your changes will take effect next time you sign in. | not configured. If you forget your password, we will use them to help<br>reset your password.<br>Update them now |
| Password<br>Change your password.                                                                         |                                                                                                    |
| Language<br>English (United States)                                                                       |                                                                                                    |

*Note:* Before you can change your password, as an extra security measure, the system may require you to sign in again. If you are presented with the sign in screen, supply your username and password to continue.

| •••••                    |    |
|--------------------------|----|
| New password:            |    |
| •••••                    |    |
| Password strength: stror | ng |
| Confirm new password     | Ŀ  |
| •••••                    | ি  |

4. In the box labeled **Old password**, type your current password.

5. In the box labeled New password, type the new password that you have chosen

Remember that your new password must be at least 8 characters long, and contain at least 1 uppercase letter, 1 lowercase letter, 1 number and a special character

6. In the box labeled **Confirm new password**, retype your new password

7. If the password was successfully updated, you will see the confirmation message below

Saved successfully.

You may now continue using the system.

## **Resetting Your Password**

If you forget your CongressMail password, you can reset it at any time using the **Self-Service Password Reset** feature. This allows you to reset your password without any assistance from the Service Desk.

To use this feature, you must first enable it by associating a **mobile phone number** or **Non-CongressMail email address** with your account. Once the phone number or email address is registered, you can use the **password reset link** on the sign-in screen (labeled: can't access your account?) to create a new password.

The remainder of this Guide will outline the **two-step process** for resetting passwords on your own. Note that Step 1 has to be completed only once.

## Step 1: Enabling Self-Service Password Reset for Your Account

1. Open your web browser and go to:

## http://aka.ms/ssprsetup

You will presented with the Microsoft Azure sign in page:

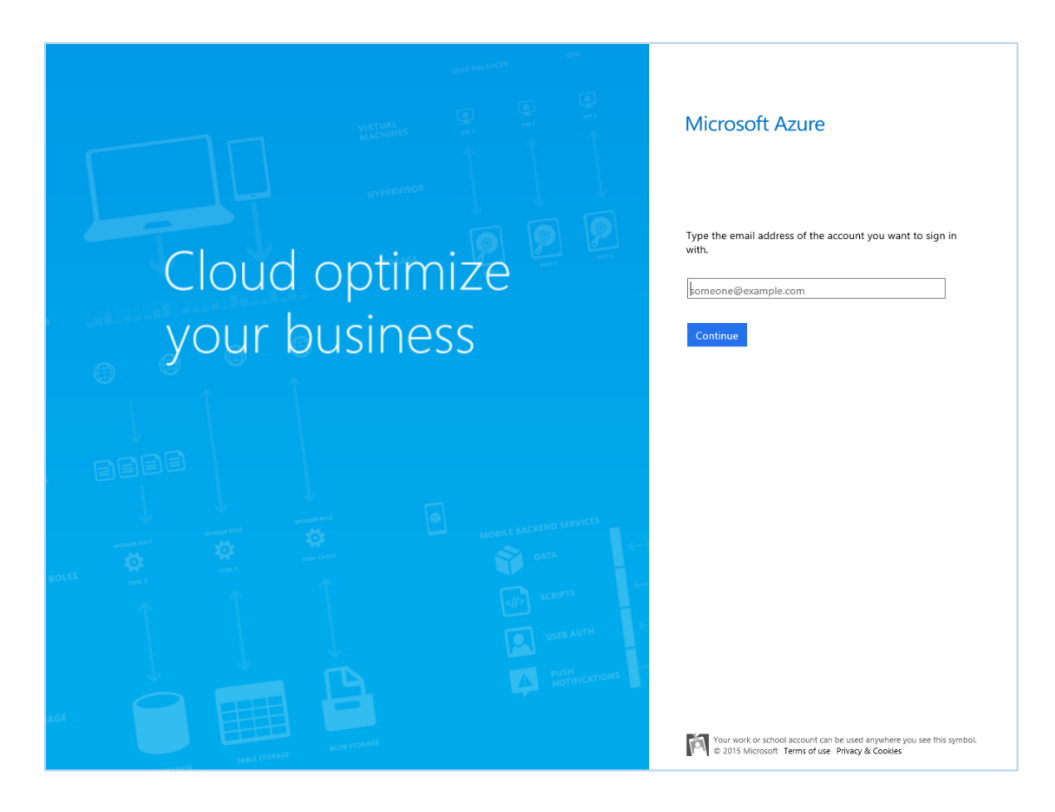

2. Enter your email address

| Microsoft Azure                                    |               |
|----------------------------------------------------|---------------|
| Type the email address of the account you wa with. | nt to sign in |
| iahn saint@congrossmail.com                        | ×             |
| ponn.sant@congressmail.com                         | ~             |

3. Click the **Continue** button

The system will verify that you entered a valid email account. If the account is valid, you will be presented with a login screen.

4. Enter your email address and password.

| Microsoft Azure                          |  |  |
|------------------------------------------|--|--|
| Sign in with your work or school account |  |  |
| •••••                                    |  |  |
| □ Keep me signed in                      |  |  |
| Sign in Cancel                           |  |  |

5. Click the **Sign in** button

6. On the screen that shows the message **don't lose access to your account!**, choose an authentication method to configure.

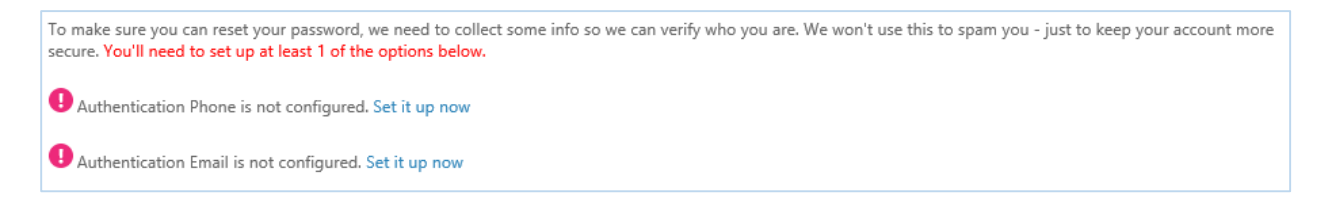

You need to setup at least one of the options presented:

Authentication Phone - this enables password reset information to be sent to your mobile phone Authentication Email - this enables password reset information to be sent to your non-Congress address

8. Click Set it up now for the authentication method you chose

### Authentication Phone

7. To configure your mobile phone for authentication, enter your phone number.

| Please verify your authe | ntication phone numb | ber below. |  |
|--------------------------|----------------------|------------|--|
| Authentication phone     |                      |            |  |
| New Zealand (+64)        |                      | 21555555   |  |
| text me                  | call me              |            |  |

8. Click **text me** or **call me**.

9. If you chose call me, follow the verification prompts.

10. If you chose **text me**, enter the verification code that was sent to you.

| We've sent a text message containing a verification code to | your phone. |           |
|-------------------------------------------------------------|-------------|-----------|
| 123456                                                      | verify      | try again |

11. Click verify

### Authentication Email

12. To configure your Non-CongressMail address for authentication, enter your email address

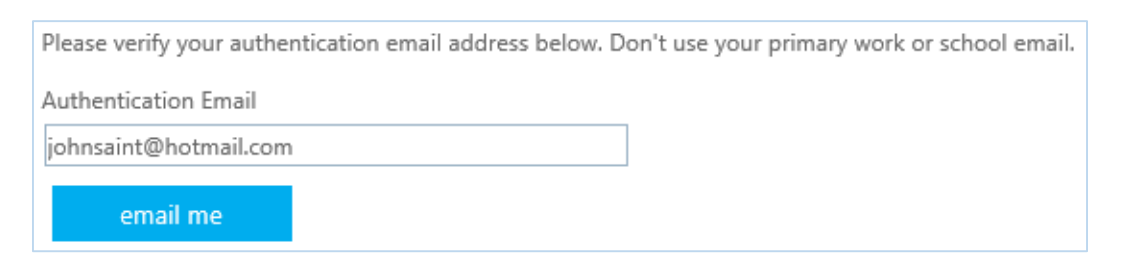

#### 13. Click email me.

14. Enter the verification code that was sent to your Non-CongressMail address

| We've sent an email message containing a verification code to your inbox. |        |           |
|---------------------------------------------------------------------------|--------|-----------|
| 123456                                                                    | verify | try again |

#### 15. Click verify

16. Once you have completed the verification steps, your CongressMail account will be configured for the self-service password reset capability.

| Thanks! We'll use the info below to recover your account if you forget your password. Click "finish" to close this page. |  |  |
|----------------------------------------------------------------------------------------------------|--|--|
| Authentication Phone is set to +64 215555555. Change                                                                     |  |  |
| Authentication Email is set to johnsaint@hotmail.com. Change                                                             |  |  |
|                                                                                                    |  |  |
|                                                                                                    |  |  |
| finish cancel                                                                                                    |  |  |

### 17. Click Finish to exit.

*Remember that this step has to be performed only once*. As long as a mobile phone number or non-CongressMail email address is already associated with your account, you can proceed to the reset process in Step 2.

## Step 2: Resetting Your Password

Once you have registered a mobile phone number or Non-CongressMail email address in the self-service password reset tool, you will be able to reset your CongressMail password.

Please follow the steps below if you need to reset your password. Remember that your new password must be at least 8 characters long, and contain at least 1 uppercase letter, 1 lowercase letter, 1 number and a special character.

1. Go to the CongressMail login page:

## https://outlook.com/congressmail.com

2. Click can't access your account?

| Office 365                               |
|------------------------------------------|
|                                          |
| Sign in with your work or school account |
| someone@example.com                      |
| Password                                 |
|                                          |
| □ Keep me signed in                      |
| ☐ Keep me signed in<br>Sign in           |

3. Enter your CongressMail address and the random characters shown in the picture.

| Reset your password                                                                                      |
|----------------------------------------------------------------------------------------------------|
| User verification                                                                                        |
| To reset your password, begin by entering your user ID and the characters in the picture or audio below. |
| * User ID:                                                                                               |
| john.saint@congressmail.com                                                                              |
| Example: user@contoso.onmicrosoft.com or user@contoso.com.                                               |
| ut«                                                                                                    |
|                                                                                                    |
|                                                                                                    |
| pkdw5h                                                                                                   |
| Enter the characters in the picture or the words in the audio.                                           |
|                                                                                                    |
| Next Cancel                                                                                              |

4. Click Next.

5. Choose your preferred verification method by selecting **Email my alternate email**, **Text my mobile phone**, or **Call my mobile phone** and follow the instructions on the screen.

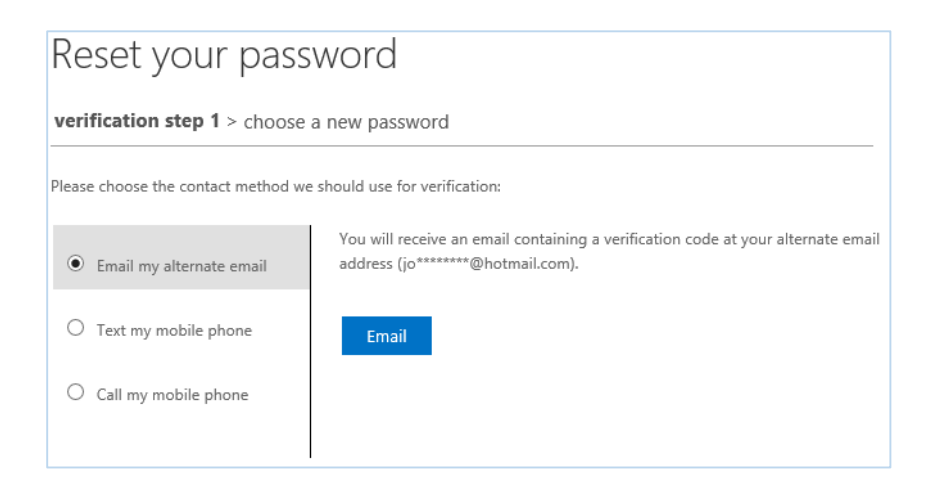

Note that if you choose to perform the reset using your mobile phone, you will need to enter the complete phone number before continuing.

6. Enter the code that you received via email, text message or phone call and click Next

| Reset your password                                              |                                                                           |  |
|------------------------------------------------------------------|---------------------------------------------------------------------------|--|
| verification step 1 > choose a new password                      |                                                                           |  |
| Please choose the contact method we should use for verification: |                                                                           |  |
| <ul> <li>Email my alternate email</li> </ul>                     | We've sent an email message containing a verification code to your inbox. |  |
| Text my mobile phone                                             | 462933                                                                    |  |
| Call my mobile phone                                             | Next Are you having a problem?                                            |  |
|                                                                  |                                                                           |  |

7. In the box labeled Enter new password, type the new password that you have chosen

Remember that your new password must be at least 8 characters long, and contain at least 1 uppercase letter, 1 lowercase letter, 1 number and a special character.

8. In the box labeled **Confirm new password**, retype your new password

| Reset your password                                     |   |
|---------------------------------------------------------|---|
| verification step 1 $\checkmark$ > choose a new passwor | d |
| * Enter new password:                                   |   |
| strong                                                  |   |
| * Confirm new password:                                 |   |
| •••••                                                   |   |
| Finish Cancel                                           |   |

9. Click Finish

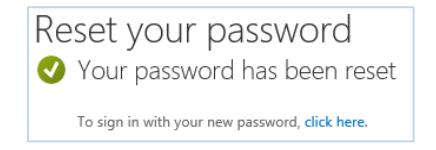

You may now sign in with your new password.